IMPORTANT: Go to www.extron.com for the complete user guide, installation instructions, and specifications before connecting the product to the power source.

# MediaPort® 300 • Setup Guide

The MediaPort 300 is an HDMI and audio to USB scaling bridge that interfaces between pro AV equipment and computer-based video conferencing and recording software. Incoming HDMI video is scaled and output via USB to a host computer. Bi-directional audio is supported over the USB bus, including one stereo pair from the PC for application playback and far-end communication audio, and one stereo pair to the PC for near-end local audio to be sent to the far end. Setup and control are available via a front panel USB-C Configuration port and a rear panel Ethernet port. Simple Instruction Set (SIS<sup>TM</sup>) commands and the Windows<sup>®</sup>-based Extron Product Configuration Software (PCS) simplify initial configuration and real-time control. The 1-inch (2.54 cm) high, half rack wide, 6 inches (15.24 cm) deep enclosure can be optionally mounted to a rack shelf, or under or through furniture.

## Installation

## Step 1 – Mounting

Turn off or disconnect all equipment power sources and mount the MediaPort 300 as required.

## Step 2 – Rear Panel Connections

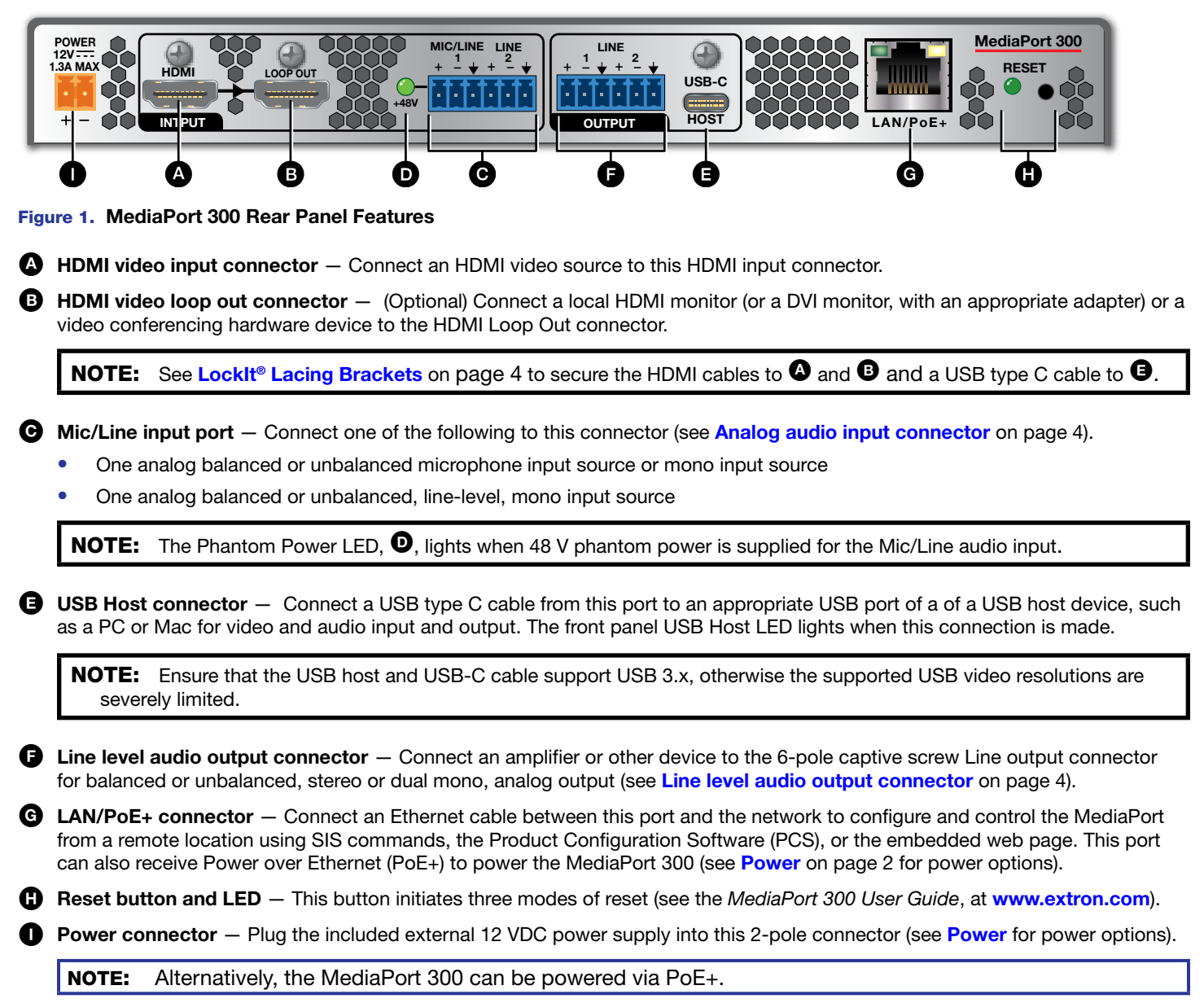

# MediaPort 300 • Setup Guide (Continued)

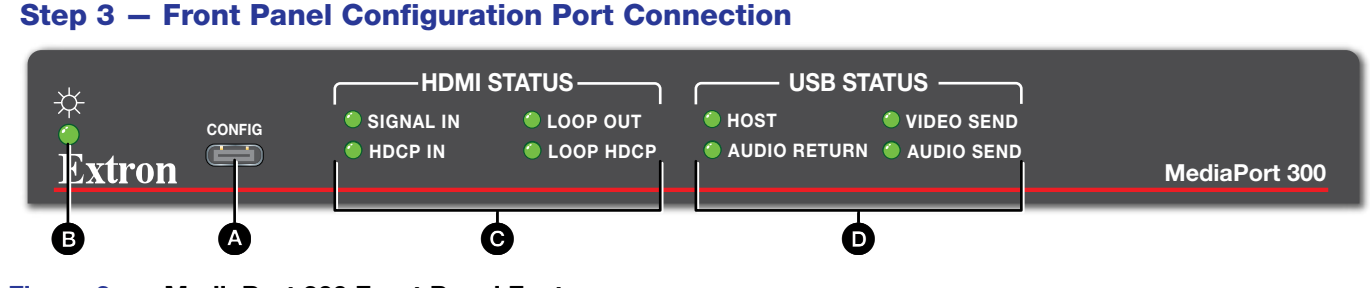

#### Figure 2. MediaPort 300 Front Panel Features

Configuration port – Connect a PC to the MediaPort 300 via this front panel USB-C connector to configure the unit via PCS, SIS, and Toolbelt and for firmware updates.

**NOTE:** The Configuration port supports TCP/IP connections with a fixed IP address of 2Ø3.Ø.113.22.

## Indicators

**B** Power LED – Indicates power and startup status, as follows:

• Lit steadily – The unit is receiving power, either locally or remotely (via PoE+), and is operational.

#### HDMI Status LEDs —

- **Signal In** An active HDMI input signal is present.
- **HDCP In** An HDCP encrypted input signal is being received.
- Loop Out Video is passing to a sink connected to the HDMI loop out connector.
- **Loop HDCP** The signal out of the HDMI loop out is HDCP encrypted.
- **USB Status LEDs** Indicates the status of the USB stream, as follows:
  - Host
    - Lit steadily The MediaPort 300 is connected to an active USB host.
    - Blinking The USB host connection is suspended.
    - Unlit No USB host connection detected.
  - Audio Return Lit steadily indicates that audio is being returned from the USB host.
  - Video Send Lit indicates that video is being output to the USB host.
  - Audio Send Lit indicates that audio is being output to the USB host.

## Operation

#### **Power**

The MediaPort 300 can be powered in either of two ways:

- Locally, from the included external 12 VDC power supply and via the power connector (see figure 1, 1) on page 1).
- Remotely, receiving PoE+ via the LAN/PoE+ port (see G), either from the network switch or from an optional PI 140 Power Injector.

When power is applied, the MediaPort 300 runs a series of self-tests that cycle through all front panel LED indicators. The MediaPort 300 then starts up. It can take approximately 30 seconds for self-test and system startup to complete.

## **Configuring the MediaPort 300**

The MediaPort 300 can be configured through a host connected to the LAN or the front panel USB-C Config port using Extron PCS, the embedded HTML pages, or using SIS commands (see the *MediaPort 300 User Guide* at www.extron.com for more information).

#### **ATTENTION:**

- Do not power on the MediaPort 300 until you have read the ATTENTION in the "Power Supply" section of the MediaPort 300 User Guide.
- Ne branchez pas le MediaPort 300 avant d'avoir lu la mise en garde dans la section « sources d'alimentation » du MediaPort 300 User Guide..

## **MediaPort 300 USB Enumeration**

The host PC or Mac detects the MediaPort 300 and installs generic USB UVC (universal video codec) and UAC (universal audio codec) drivers, a process known as "enumerating".

By default the MediaPort 300 enumerates as a generic webcam plus a non-echo cancelling speakerphone. Via Extron PCS or SIS command the MediaPort can alternatively be configured to enumerate as a speakerphone with echo cancellation (if using an external digital Signal Processor [DSP]), or can be configured to enumerate as only a video or only an audio device.

Configure Windows for the MediaPort 300 as follows:

- Connect a USB-C cable from the MediaPort 300 rear panel USB-C port to a USB port on a Windows PC. The required drivers install automatically. A message at the PC notifies you when driver installation is complete.
- On the Microsoft<sup>®</sup> Windows taskbar, right-click on the speaker icon (see figure 3, ●) and select Open Sound Settings (●).
- 3. In the Sound Settings window click the Sound Control Panel link in the right-hand column. The Sound dialog box opens, displaying the Playback control panel (see figure 4).
- **4.** Right-click **Speakerphone Extron MediaPort 300**, (see figure 4, **①**) and select **Set as Default Device** (**②**) from the drop-down list.
- 5. Click the **Recording** tab in the Sound dialog box (see **③**). The Recording control panel opens (see figure 5).

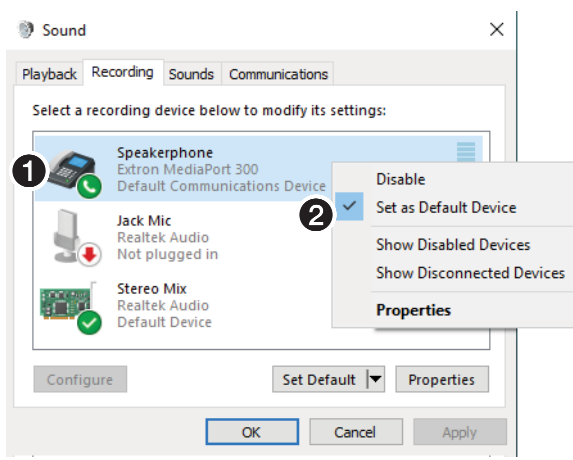

#### Figure 5. Sound Window, Recording

6. Right-click Speakerphone Extron MediaPort 300, (see figure 5, **①**) and select Set as Default Device from the drop-down list (**②**).

## **Configuring macOS® for MediaPort 300**

- 1. Connect a USB-C cable from the MediaPort 300 rear panel USB Host port to a USB port on a computer running macOS. The required drivers install automatically. A message notifies you when driver installation is complete.
- 2. On the computer, click System Preferences > Sound.
- 3. If necessary, click the Sound Effects tab (see **1**, at far right).
- > Sound
- 4. Click Extron MediaPort 300 from the Play sound effects through drop-down list (2).
- 5. Click the **Output** tab (**③**).
- Click Extron MediaPort 300 from the Select a device for sound output list (④).
- 7. Click the Input tab ((3)).
- Click Extron MediaPort 300 from the Select a device for sound input drop-down list (<sup>(i)</sup>).

|   | -                     |   |  |
|---|-----------------------|---|--|
|   | 2 Open Sound settings |   |  |
|   | Open Volume mixer     |   |  |
|   | Spatial sound (Off)   |   |  |
|   | Sounds                |   |  |
| • | ◎ 🕙 🔍 🖫 🕺 8:21 AM     | s |  |

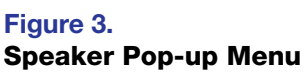

| and colu                                                   | mn.                                                                                | Related Settings             |  |  |
|------------------------------------------------------------|------------------------------------------------------------------------------------|------------------------------|--|--|
| •                                                          |                                                                                    | Bluetooth and other devices  |  |  |
|                                                            | 1                                                                                  | Sound Control Panel          |  |  |
| Sound                                                      |                                                                                    | ×                            |  |  |
| Playbac 3                                                  | cording Sounds Communication                                                       | s                            |  |  |
| Select a playback device below to modify its settings:     |                                                                                    |                              |  |  |
| 1                                                          | Speakerphone<br>Extron MediaPort 300                                               |                              |  |  |
| <b>Y~</b> (0)                                              | Default Communications Device                                                      | e Test                       |  |  |
|                                                            | 1 - Digital Display Audio                                                          | Disable                      |  |  |
|                                                            | Not plugged in                                                                     | Set as Default Device        |  |  |
|                                                            | 2 - Digital Display Audio                                                          | Show Disabled Devices        |  |  |
|                                                            | AMD High Definition Audio De<br>Not plugged in                                     | Vi Show Disconnected Devices |  |  |
|                                                            | 3 - Digital Display Audio                                                          | Properties                   |  |  |
|                                                            | AMD High Definition Audio De<br>Not plugged in                                     | vice                         |  |  |
|                                                            | <b>4 - Digital Display Audio</b><br>AMD High Definition Audio De<br>Not plugged in | vice                         |  |  |
|                                                            |                                                                                    |                              |  |  |
| <u>C</u> onfigure <u>S</u> et Default ▼ <u>P</u> roperties |                                                                                    |                              |  |  |
|                                                            | ОК                                                                                 | Cancel Apply                 |  |  |

Figure 4. Sound Wi

Sound Window, Playback

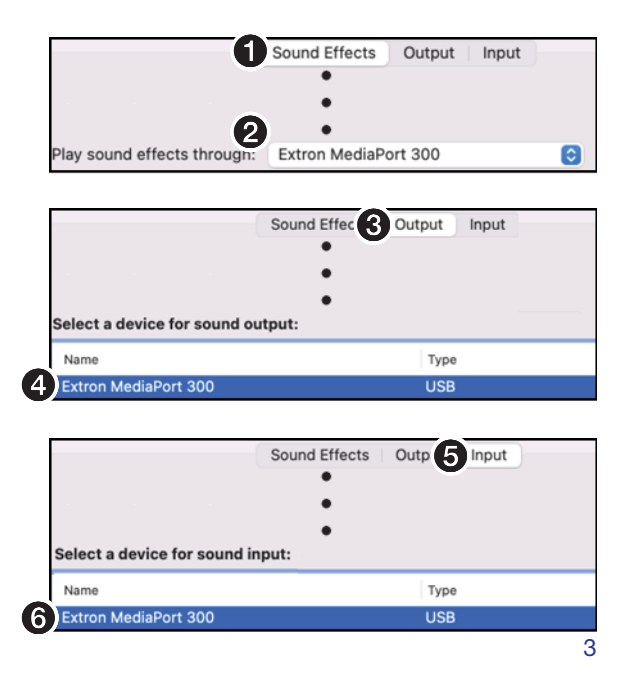

## **Configuring Microsoft Teams for MediaPort 300**

The Teams app requires assigning audio input and outputs and allows assigning an optional camera. Configure Teams to function properly with the MediaPort 300 as follows:

- 1. Start the Teams application. Click on the three dots (...) next to the Teams user icon  $(\mathbf{0})$ .
- 2. Click Settings (2). The Settings window opens.
- 3. Click **Devices** on the left side of the window.
- 4. Click the Audio devices drop-down list to select Extron MediaPort300 (①).
- If not automatically selected, click the Speaker drop-down list to select Speakerphone (Extron MediaPort300 Speakerphone) (2).
- 6. If not automatically selected, click the microphone drop-down list to select Speakerphone (Extron MediaPort300 Speakerphone) (③).
- If video (camera or content) from the MediaPort is to be used in Teams, click the Camera drop-down list and select Extron MediaPort300 (④).
- 8. Click  $\times$  on the top right corner to exit the Settings window.

## **Connection Details**

## LockIt<sup>®</sup> Lacing Brackets

- 1. Plug the HDMI or USB-C cable into the panel connection (see 0, at right for an HDMI example).
- Loosen the connection mounting screw from the panel enough to allow the LockIt lacing bracket to be placed over it (2). The screw does not have to be removed.
- 3. Place the LockIt lacing bracket on the screw and against the connector (③), then tighten the screw to secure the bracket.

## ATTENTION:

- Do not overtighten the connector mounting screw. The shield it fastens to is very thin and can easily be stripped.
- Ne serrez pas trop la vis de montage du connecteur. Le blindage auquel elle est attachée est très fin et peut facilement être dénudé.
- 4. Loosely place the included tie wrap around the connector and the LockIt lacing bracket as shown (④).
- 5. While holding the connector securely against the lacing bracket, use pliers to tighten the tie wrap, then remove any excess length (().

## Analog audio input connector

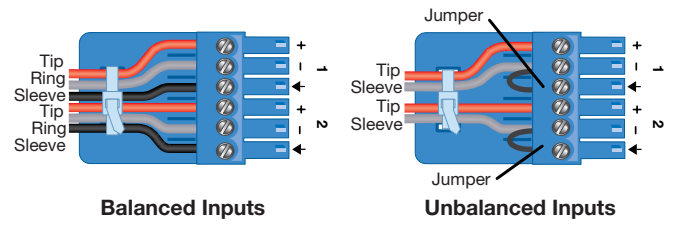

## Line level audio output connector

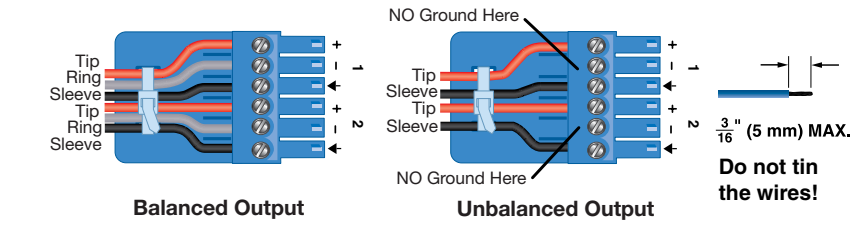

Audio devices

Speaker

Microphone

Camera

(2)

(3)

Extron MediaPort300

Extron MediaPort300

For information on safety guidelines, regulatory compliances, EMI/EMF compatibility, accessibility, and related topics, see the **Extron Safety and Regulatory Compliance Guide** on the Extron website.

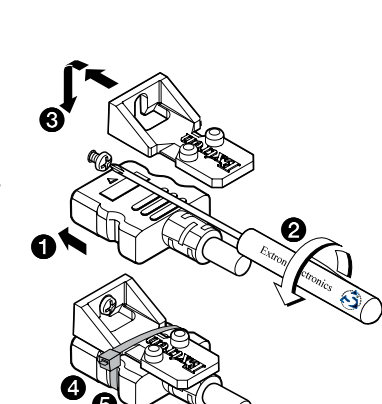

68-3292-50 Rev. A

10.22

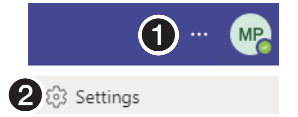

Speakerphone (Extron MediaPort300 Speakerphone)  $\sim$ 

Speakerphone (Extron MediaPort300 Speakerphone) 🗸